## RDX ドライブ ファームウェア アップデート手順

(対応 RDX Utility バージョン Rev1.55)

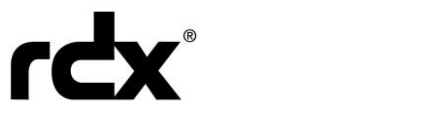

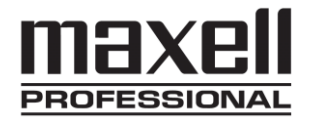

## <u>ファームウェアアップデート手順</u>

RDX ドライブ ファームウェア(以下、FW)をアップデートする手順を説明します。

FW アップデートの前に・・・

- ・ FW のアップデートには「RDX Utility」を使用します。
  - RDX Utility をインストールしていない場合 RDX ユーザーガイド「RDX Utility のインストール」を参照して、最新の RDX Utility をインストールしてください。
  - RDX Utility をインストールしている場合

インストールしている RDX Utility のバージョンを確認してください。バージョンの 確認は RDX Utility のメニューバーにある「Help」→「About Utility...」をクリックし てください。「Utility Installer version」がインストールされている RDX Utility のバー ジョンです。本書表紙の対応 RDX Utility バージョンと一致していることを確認して ください。

お使いの RDX Utility のバージョンが本書表紙の対応 RDX Utility バージョンと一致し ない場合、RDX Utility をアンインストールし、最新の RDX Utility を再度インストー ルする必要があります。お使いのコンピュータから「スタート」→「すべてのプロ グラム」→「RDX」→「Uninstall RDX Tools」を選択することでアンインストールを 実行できます。<sup>※</sup>

- RDX ドライブをコンピュータに接続しておいてください。ただし、RDX データカートリッジは RDX ドライブから抜いておいてください。
- ・ RDX Utility 以外のソフトウェアを閉じておいてください。

※お使いのコンピュータの OS により操作方法が異なる場合があります。

## <u>手順</u>

1. 日立マクセル株式会社のホームページ(http://biz.maxell.com/ja/)から該当の FW をダウンロ ードしてください。FW の保存先は RDX Utility のインストール時に作成された「Program Files」 もしくは「Program Files(x86)」→「RDX」フォルダの中を指定してください。

+++ 注意 +++

- ・FW の保存先は、必ず「RDX」フォルダの中を選択してください。それ以外の場所に FW を保存した場合、アップデートが正常に完了できません。
- ・ダウンロードしたファイルは圧縮(ZIP)ファイルのため、解凍が必要です。

2. RDX Utility を起動してください。

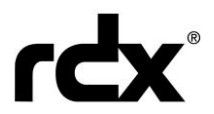

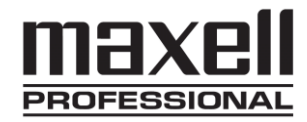

3. 下記の画面が表示されたら、「Diagnostic」をクリックしてください。

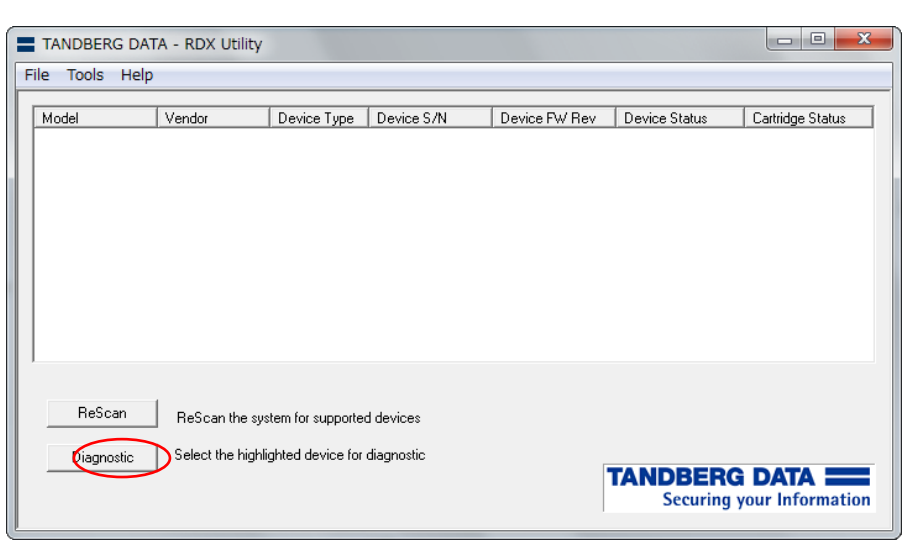

4. 下記の画面が表示されたら、「Utility」タブを選択してください。

| TANDBERG DAT                                                                                                    | A - RDX Utility                                                                                                    |                                                                                                    | × |
|----------------------------------------------------------------------------------------------------|----------------------------------------------------------------------------------------------------|----------------------------------------------------------------------------------------------------|---|
| Status Test                                                                                                    | Utility                                                                                                    |                                                                                                    |   |
| Status Tes<br>Vendor:<br>Model:<br>Serial Numt<br>Status:<br>Cartridge Lu<br>Firmware:<br>Product Typ<br>OEM Name:<br>Interface:<br>Born On Da<br>Device Mod<br>Power Sour<br>Port:<br>Bus:<br>Target:<br>LUN: | Utility<br>Device Data<br>TANDBERG<br>RDX<br>6600275384<br>Good<br>Dads: 146<br>0227<br>USB 3 External (55)<br>Tandberg<br>USB<br>te: 20072011<br>le: Removable Disk<br>ce: Adapter Powered<br>0<br>0<br>0<br>0 | Cartridge Data<br>Vendor:<br>Model:<br>Serial Number:<br>Status: No Media<br>Cartridge Loads:<br>Firmware:<br>Cartridge Type:<br>Write Protect:<br>Temperature:<br>Capacity:<br>Free Space:<br>Used Space:<br>Bytes Read:<br>Bytes Written: |   |
|                                                                                                    |                                                                                                    |                                                                                                    |   |
|                                                                                                    |                                                                                                    | Exit                                                                                                    |   |

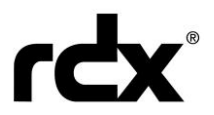

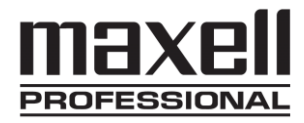

5. 「Change Firmware」を選択してください。

| TANDBERG DATA - RDX Ut | ity                                   | x  |
|------------------------|---------------------------------------|----|
| Status   Test Utility  | Change Firmware<br>Change Device Mode |    |
|                        |                                       | 6. |
|                        |                                       | r  |
|                        | Exit                                  | p  |

- 6. FW を保存した「RDX」フォルダから「RDX2E\_\_STD\_\_F-\*\*\*\*.bin<sup>※</sup>」を選び、「開く」をクリッ クしてください。FW のアップデートが開始されます。
- ※ \*\*\*\*は FW のバージョンにより異なります。
- 7. アップデートは数秒で終了し、下図が表示されます。また自動的に RDX ドライブがリセットされます。「Exit」をクリックし、RDX Utility を一旦終了してください。

| Status   Test        | lity               |   |
|----------------------|--------------------|---|
| Status   Test Status |                    |   |
|                      | Change Firmware    |   |
|                      | Change Device Mode |   |
|                      |                    |   |
|                      |                    |   |
| Starting the code I  | pad operation.     | A |
| COMPLETED SUCCESSF   | ULLY.              |   |
|                      |                    |   |
|                      |                    |   |
|                      |                    |   |
|                      |                    | Ŧ |
|                      |                    | - |

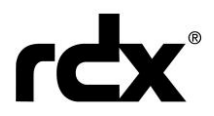

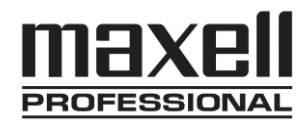

8. 再度 RDX Utility を立ち上げ「Device FW Rev」の欄がダウンロードしたファイル名内の番号と 同じ番号となっていれば<sup>\*\*</sup>、FW アップデート作業は完了です。

| TANDBERG D    | ATA - RDX Utility | /                   |            |               |              |                           |  |  |
|---------------|-------------------|---------------------|------------|---------------|--------------|---------------------------|--|--|
| File Tools He | lp                |                     |            |               |              |                           |  |  |
| Model         | Vendor            | Device Type         | Device S/N | Device FW Rev | evice Status | Cartridge Status          |  |  |
| RDX           | TANDBERG          | Disk                | 6600275384 | 0205          | lood         | Good                      |  |  |
|               |                   |                     |            |               |              |                           |  |  |
|               |                   |                     |            |               |              |                           |  |  |
|               |                   |                     |            |               |              |                           |  |  |
|               |                   |                     |            |               |              |                           |  |  |
|               |                   |                     |            |               |              |                           |  |  |
|               |                   |                     |            |               |              |                           |  |  |
|               |                   |                     |            |               |              |                           |  |  |
|               |                   |                     |            |               |              |                           |  |  |
|               |                   |                     |            |               |              |                           |  |  |
| ReScan        | ReScan the s      | ystem for supporte  | d devices  |               |              |                           |  |  |
| Disanastia    | Select the bio    | alighted device for | diagnostic |               |              |                           |  |  |
| Diagnosiic    |                   | mgr x 00 00 100 100 | angenootto |               | TANDBER      |                           |  |  |
|               |                   |                     |            |               |              | Securing your Information |  |  |
|               |                   |                     |            |               |              |                           |  |  |

※例えば、「RDX2E\_\_STD\_F-0205.bin」の場合「0205」と表示されます。

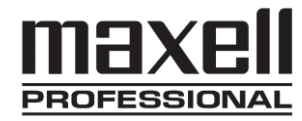

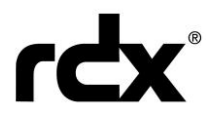

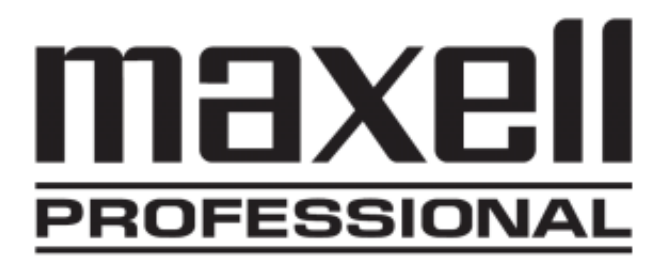

RDX はタンベルグデータの登録商標です。 記載されている会社名、および製品名は、各社の商標または登録商標です。

本書は 2015 年 12 月現在の内容です。